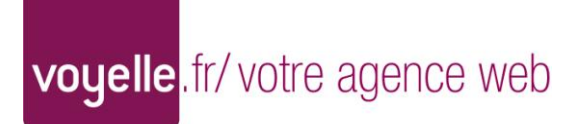

Manuel d'utilisation de l'administration du site francoischatain.com

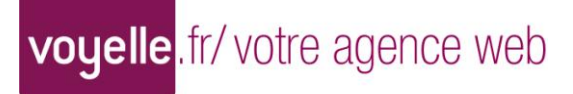

# Sommaire

| Accès à l'administration              | 4  |
|---------------------------------------|----|
| Gestion des lampes                    | 5  |
| Liste des lampes                      | 5  |
| Ajout et modification des lampes      | 6  |
| Gestion des collections               | 7  |
| Liste des collections                 | 7  |
| Ajout et modification des collections | 8  |
| Gestion des couleurs                  | 9  |
| Liste des couleurs                    | 9  |
| Ajout et modification des couleurs1   | .0 |
| Gestion des nuanciers 1               | .1 |
| Liste des nuanciers1                  | .1 |
| Ajout et modification des nuanciers1  | .2 |
| Gestion des coloris1                  | .3 |
| Liste des coloris1                    | .3 |
| Ajout et modification des coloris1    | .4 |
| Gestion des types de tailles1         | .5 |
| Liste des tailles1                    | .5 |
| Ajout et modification des tailles1    | .6 |
| Gestion des pages web1                | .7 |
| Liste des pages web1                  | .7 |
| Ajout et modification des pages web1  | .8 |
| Déconnexion du système1               | .9 |

## Accès à l'administration

Adresse internet de connexion : http://www.francoischatain/ecrire

Identifiant : admin Mot de passe : chatain1540

| FRANCOIS<br>CHATAIN<br>Gestion de votre site Internet |                                                         |
|-------------------------------------------------------|---------------------------------------------------------|
| Identifiant :<br>Mot de passe :                       | admin                                                   |
| Connexion                                             |                                                         |
|                                                       |                                                         |
|                                                       |                                                         |
|                                                       | Copyright (c) 2009 Voyelle. <u>contact@voyelle.fr</u> . |

# **Gestion des lampes**

#### Liste des lampes

Cet écran permet de modifier, suspendre, supprimer ou ajouter une lampe.

Chaque lampe possède ses déclinaisons de référence et de taille.

|                       |                  |          | nage mos   | becomickion      |      |
|-----------------------|------------------|----------|------------|------------------|------|
|                       |                  |          |            | Gérer les lampes | S    |
|                       |                  |          |            | Ajouter une la   | ampe |
| Réf                   | Nom de la lampe  | Taille 🔺 | Collection | Actions          |      |
| 3 Nom de la lampe: AK | INEON (2 Lampes) |          |            |                  | ^    |
| LA0212MM              | AKINEON          | 53 cm    | Tempo      | 🗊 🖬 🗙            |      |
| LA0212MX              | AKINEON          | 100 cm   | Tempo      | 🗊 🖬 🗙            |      |
| 🗄 Nom de la lampe: AN | GELE (3 Lampes)  |          |            |                  | -    |
| 🛛 Nom de la lampe: AR | IANE (3 Lampes)  |          |            |                  |      |
| 🗄 Nom de la lampe: AR | ZAL (3 Lampes)   |          |            |                  |      |
| 🗄 Nom de la lampe: AS | TRID (1 Lampe)   |          |            |                  |      |
| 🗄 Nom de la lampe: AX | EL (3 Lampes)    |          |            |                  |      |
| 🗄 Nom de la lampe: BA | GAD (1 Lampe)    |          |            |                  |      |
|                       | OBAB (3 Lampes)  |          |            |                  |      |
| I Nom de la lampe: BA |                  |          |            |                  |      |

#### Ajout et modification des lampes

Cet écran permet la saisie d'une nouvelle lampe ou la modification des données de celle-ci. Les champs à saisir sont les suivants :

- « Collection » : Sert à déterminer la collection de la lampe
- « Référence » : Référence de lampe
- « Simulateur » : Sert à indiquer si la lampe sera illustrée par le simulateur Flash
- « Nombre d'éléments » : saisie d'un nombre
- « Nouveauté » : Sert à indiquer si la lampe doit se retrouver dans la partie nouveauté du site
- « Hauteur en cm » : Saisie d'un nombre pour exprimer la hauteur de la lampe
- « Type de taille » : Sélection d'une liste définie dans la partie taille

Gestion multi-langue : Saisie par onglet pour chaque langue définie (fr : français et en : anglais) « Libellé » : Nom de la Lampe

- « Description » : Description pour la lampe
- « Type d'abat-jour » : Description de l'abat-jour

| on de votre site Int | ernet 🦶     | <u>Lampe</u> | Collection | Couleur | Taille des lampes | Page web | Déconnexion       |
|----------------------|-------------|--------------|------------|---------|-------------------|----------|-------------------|
|                      |             |              |            |         |                   |          | Ajouter une lampe |
| Retour à la liste    |             |              |            |         |                   |          |                   |
| Collection :         | Classique - |              |            |         |                   |          |                   |
| Référence :          |             |              |            |         |                   |          |                   |
| Simulateur :         | Non -       |              |            |         |                   |          |                   |
| Nombre d'éléments :  |             |              |            |         |                   |          |                   |
| Nouveauté :          | Non 🔻       |              |            |         |                   |          |                   |
| Hauteur en cm :      |             |              |            |         |                   |          |                   |
| Type de taille :     | GEANTE -    |              |            |         |                   |          |                   |
|                      |             |              |            |         |                   |          |                   |
| fr en                |             |              |            |         |                   |          |                   |
| Libellé :            |             |              |            |         |                   |          |                   |
| Description :        |             |              |            |         |                   |          |                   |
|                      |             |              |            |         |                   |          |                   |
|                      |             |              |            |         |                   |          |                   |
|                      |             |              |            |         |                   |          |                   |
| Type d'abat-iour :   |             |              |            |         |                   |          |                   |
|                      |             |              |            |         |                   |          |                   |

## **Gestion des collections**

### Liste des collections

Cet écran permet de modifier, suspendre, supprimer ou ajouter une collection.

La modification du numéro de position permet de modifier la position des collections dans la partie client.

|                      | Lampe <u>Collection</u> | Couleur  | Taille des lampes | Page web | Déconnexion            |
|----------------------|-------------------------|----------|-------------------|----------|------------------------|
|                      |                         |          |                   |          | Gérer les collections  |
|                      |                         |          |                   |          | Ajouter une collection |
| Nom de la collection |                         | position |                   |          | Actions                |
| Classique            |                         | 10       |                   |          | 🔯 📆 🗙                  |
| Estran               |                         | 20       |                   |          | 🞲 🗐 🗙                  |
| Estran 1             |                         | 10       |                   |          | 😡 式 🗙                  |
| Estran 2             |                         | 20       |                   |          | 🗊 🖬 🗙                  |
| Tempo                |                         | 30       |                   |          | 🔯 🛃 🗙                  |
| Sylvestre            |                         | 40       |                   |          | 🔯 🖬 🗙                  |
| Zen                  |                         | 50       |                   |          | 🗊 🖬 🗙                  |
|                      |                         |          |                   |          |                        |
|                      |                         |          |                   |          |                        |

#### Ajout et modification des collections

Cet écran permet la saisie d'une nouvelle collection ou la modification des données de celle-ci. Les champs à saisir sont les suivants :

- « Collection parent» : Sert à déterminer la collection parente de la collection
- « Archivage » : Permet de masquer une collection aux internautes.

Gestion multi-langue : Saisie par onglet pour chaque langue définie (fr : français et en : anglais)

- « Libellé » : Nom de la collection
- « Description » : Description pour la collection, sert aux moteurs de recherche essentiellement.

| tion de votre site         |                      | Lampe | <u>Collection</u> | Couleur | Taille des lampes | Page web | Déconnexion            |
|----------------------------|----------------------|-------|-------------------|---------|-------------------|----------|------------------------|
|                            |                      |       |                   |         |                   |          | Modifier la collection |
| Retour à la liste          |                      |       |                   |         |                   |          |                        |
| Estran -                   |                      |       |                   |         |                   |          |                        |
| fr en                      |                      |       |                   |         |                   |          |                        |
|                            |                      |       |                   |         |                   |          |                        |
| Libelle :                  | Estran 1             |       |                   |         |                   |          |                        |
| Libelle :<br>Description : | Estran 1<br>Estran 1 |       |                   |         |                   |          |                        |
| Libelle :<br>Description : | Estran 1<br>Estran 1 |       |                   |         |                   |          |                        |
| Libelle :<br>Description : | Estran 1<br>Estran 1 |       |                   |         |                   |          |                        |
| Libelle :<br>Description : | Estran 1<br>Estran 1 |       |                   |         |                   |          |                        |

## **Gestion des couleurs**

#### Liste des couleurs

Cet écran permet de modifier, suspendre, supprimer ou ajouter une couleur.

| n de votre site Ir | nternet L Lampe   | Collection | <u>Couleur</u> | Taille des lampes | Page web | Déconnexion        |
|--------------------|-------------------|------------|----------------|-------------------|----------|--------------------|
|                    |                   |            |                |                   |          | Gérer les couleurs |
|                    |                   |            |                |                   |          | Ajouter une couleu |
| Réf                | Nom de la couleur | Coloris    |                | Nuanciers         | Couleur  | Actions            |
| 0                  | Noir              | Colori 1   |                | Couleurs Froides  | #000000  |                    |
| 20                 | Banane            | Colori 1   |                | Couleurs Chaudes  | #eaba2a  | 🗊 🖬 🗙              |
| 14                 | Safran            | Colori 1   |                | Couleurs Chaudes  | #dbaf34  |                    |
| 11                 | Guimauve          | Colori 1   |                | Couleurs Chaudes  | #d4afc1  | 🗊 🖬 🗙              |
| 12                 | Anis              | Colori 1   |                | Couleurs Nature   | #b4bb2d  | 🗊 🖬 🗙              |
| 16                 | Jonguille         | Colori 1   |                | Couleurs Chaudes  | #fcdf46  | 🗊 🖬 🗙              |
| 0                  | Jaune vif         | Colori 1   |                | Couleurs Chaudes  | #fcdf0f  | 🗊 🖬 🗙              |
| 7                  | Coquille          | Colori 1   |                | Couleurs Chaudes  | #f7 fdbd | 62 63 🗙            |
| 31                 | Indigo            | Colori 1   |                | Couleurs Froides  | #081247  | 🗊 🖬 🗙              |
| 91                 | Poivron           | Colori 1   |                | Couleurs Nature   | #091a07  |                    |
| 09                 | Wengé             | Colori 1   |                | Couleurs Froides  | #1c0902  | Modifier           |
| 63                 | Granny            | Colori 1   |                | Couleurs Nature   | #163e0a  | 🗊 🖬 🗙              |
| 200                | Capucine          | Colori 1   |                | Couleurs Chaudes  | #cd200f  | 🗊 🖬 🗙              |
| 231                | Kaki              | Colori 1   |                | Couleurs Froides  | #2e3128  | 😳 🖬 🗙              |
| 260                | Goyave            | Colori 1   |                | Couleurs Chaudes  | #bc260b  | 🗊 🖬 🗙              |
| 14                 | Azur              | Colori 1   |                | Couleurs Froides  | #31417c  | 😳 🖬 🗙              |
| 136                | Aniline           | Colori 1   |                | Couleurs Froides  | #3a3635  | 🗊 🖬 🗙              |
| 145                | Cerfeuil          | Colori 1   |                | Couleurs Nature   | #345f18  | 🗊 🖬 🗙              |
| 370                | Cerise            | Colori 1   |                | Couleurs Froides  | #370601  | 🗊 🖬 🗙              |
| 571                | Violet            | Colori 1   |                | Couleurs Froides  | #371844  | 🗊 🖬 🗙              |

#### Ajout et modification des couleurs

Cet écran permet la saisie d'une nouvelle couleur ou la modification des données de celle-ci. Les champs à saisir sont les suivants :

« Coloris » : Sert à déterminer le coloris de la couleur

« Référence » : Permet de définir voter référence couleur

« Code couleur » : Il permet de définir la couleur, il est à saisir au format web, c'est-à-dire en hexadécimal.

Gestion multi-langue : Saisie par onglet pour chaque langue définie (fr : français et en : anglais) « Libellé » : Nom de la couleur

| ton de volle sile inter | net 🕒      | Lampe | Collection | Couleur | Taille des lampes | Page web | Déconnexion         |
|-------------------------|------------|-------|------------|---------|-------------------|----------|---------------------|
|                         |            |       |            |         |                   |          | Modifier la couleur |
| Retour à la liste       |            |       |            |         |                   |          |                     |
| Coloris :               | Colori 1 🔹 |       |            |         |                   |          |                     |
| Référence :             | 42         |       |            |         |                   |          |                     |
| Code couleur hexa :     | #b4bb2d    |       |            |         |                   |          |                     |
| fr en                   |            |       |            |         |                   |          |                     |
| Libellé :               | Anis       |       |            |         |                   |          |                     |
| Archive                 | Non 🔻      |       |            |         |                   |          |                     |
| Valider                 |            |       |            |         |                   |          |                     |
|                         |            |       |            |         |                   |          |                     |
|                         |            |       |            |         |                   |          |                     |

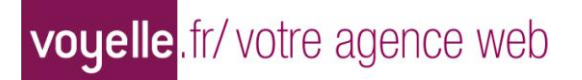

### **Gestion des nuanciers**

#### Liste des nuanciers

Cet écran permet de modifier, suspendre, supprimer ou ajouter un nuancier.

|                           | Lamoe | Collection | Couleur | Taille des lamnes | Page web | Déconnexion               |
|---------------------------|-------|------------|---------|-------------------|----------|---------------------------|
| on de votre site internet | Cumpo | Concorton  |         |                   |          | Decementari               |
|                           |       |            |         |                   |          | Gérer les nuanciers       |
|                           |       |            |         |                   |          | Ajouter un nuancier       |
| Nom du nuanciers          |       |            |         |                   |          | Actions                   |
| Couleurs Chaudes          |       |            |         |                   |          | E2 E3 🗙                   |
| Couleurs Nature           |       |            |         |                   |          | 🔯 🗔 🗙                     |
| Couleurs Froides          |       |            |         |                   |          | Modifier                  |
|                           |       |            |         |                   |          |                           |
| 4 4 Page 1 sur 1 ▶ ▶  2   | 5     |            |         |                   |          | Page courante 1 - 3 sur 3 |

#### Ajout et modification des nuanciers

Cet écran permet la saisie d'un nouveau nuancier ou la modification des données de celui-ci. Les champs à saisir sont les suivants :

Gestion multi-langue : Saisie par onglet pour chaque langue définie (fr : français et en : anglais) « Libellé » : Nom du nuancier

Le partage d'écran permet d'afficher une liste de couleurs disponibles, de les ajouter ou de les retirer du nuancier.

| letour à la liste |                   |         |         |                            |
|-------------------|-------------------|---------|---------|----------------------------|
| $\frown$          |                   |         |         |                            |
| fr en ibellé :    | Couleurs Nature   |         |         |                            |
| Archive           | Non -             |         |         |                            |
| Réf               | Nom de la couleur | Couleur | Supprin | ner la couleur du nuancier |
| 42                | Anis              | #b4bb2d | ×       |                            |
| 91                | Poivron           | #091a07 | ×       |                            |
| 163               | Granny            | #163e0a | ×       |                            |
| 345               | Cerfeuil          | #345f18 | ×       |                            |
| 417               | Basilic           | #41761c | ×       |                            |
| 925               | Tilleul           | #92a531 | ×       |                            |
| 993               | Corossol          | #99c32f | ×       |                            |
|                   |                   |         |         |                            |

## **Gestion des coloris**

#### Liste des coloris

Cet écran permet de modifier, suspendre, supprimer ou ajouter un coloris.

| on de votre site Internet | Lampe | Collection | <u>Couleur</u> | Taille des lampes | Page web | Déconnexion       |
|---------------------------|-------|------------|----------------|-------------------|----------|-------------------|
|                           |       |            |                |                   |          | Gérer les coloris |
|                           |       |            |                |                   |          | Ajouter un colori |
| Nom du colori             |       |            |                |                   |          | Actions           |
| Colori 1                  |       |            |                |                   |          | 🗔 🖬 🗙             |
| Colori 2                  |       |            |                |                   |          | 😨 🖬 🗙             |
| Colori 3                  |       |            |                |                   |          | 🗊 🖬 🗙             |
| Colori 4                  |       |            |                |                   |          | 🗊 🖬 😤             |
|                           |       |            |                |                   |          |                   |
|                           |       |            |                |                   |          |                   |

#### Ajout et modification des coloris

Cet écran permet la saisie d'un nouveau coloris ou la modification des données de celui-ci. Les champs à saisir sont les suivants :

Gestion multi-langue : Saisie par onglet pour chaque langue définie (fr : français et en : anglais) « Libellé » : Nom du coloris

Le partage d'écran permet d'afficher une liste de couleurs disponibles, de les ajouter ou de les retirer du coloris.

| on de votre site Int                          | ernet Lampe                                                                  | Collection <u>Couleur</u>                                           | Taille des lampes Pa                                | ige web Déconnexion                                                                    |
|-----------------------------------------------|------------------------------------------------------------------------------|---------------------------------------------------------------------|-----------------------------------------------------|----------------------------------------------------------------------------------------|
| etour à la liste                              |                                                                              |                                                                     |                                                     | Modifier un colori                                                                     |
| fr en                                         |                                                                              |                                                                     |                                                     |                                                                                        |
| ibellé :                                      | Colori 2                                                                     |                                                                     |                                                     |                                                                                        |
| rchive                                        | Non 🗸                                                                        |                                                                     |                                                     |                                                                                        |
|                                               |                                                                              |                                                                     |                                                     | Ajouter une couleur                                                                    |
|                                               |                                                                              | Jour                                                                | Supprimar                                           | la coulour du puspoier                                                                 |
| Réf                                           | Cor                                                                          | arcui                                                               | Supprinter                                          |                                                                                        |
| Réf                                           | Cor                                                                          | Jeur                                                                | Зоррания                                            |                                                                                        |
| Réf                                           | Cor<br>sur 1 🕨 🕅 ỡ                                                           |                                                                     | Зэррлле                                             | Aucune donnée à afficher                                                               |
| Réf                                           | Cor<br>sur 1 >> 2<br>Nom de la couleur                                       | Coloris                                                             | Couleur                                             | Aucune donnée à afficher<br>Aucune donnée à afficher<br>Ajouter la couleur au colori   |
| Réf<br>Page 1<br>Réf<br>719                   | Sur 1 > > 2<br>Nom de la couleur<br>Colombo                                  | Coloris<br>Colori 1                                                 | Couleur<br>#de7c19                                  | Aucune donnée à afficher<br>Ajouter la couleur au colori                               |
| Réf<br>Page 1<br>Réf<br>719<br>34             | Sur 1 > A 2<br>Nom de la couleur<br>Colombo<br>Safran                        | Coloris<br>Colori 1<br>Colori 1                                     | Couleur<br>#de7c19<br>#dbaf34                       | Aucune donnée à afficher<br>Ajouter la couleur au colori                               |
| Réf<br>Page 1<br>Réf<br>719<br>34<br>20       | Sur 1 > A 2<br>Nom de la couleur<br>Colombo<br>Safran<br>Banane              | Coloris<br>Colori 1<br>Colori 1<br>Colori 1                         | Couleur<br>#de7c19<br>#dbaf34<br>#eaba2a            | Aucune donnée à afficher<br>Ajouter la couleur au colori<br>©<br>©<br>©                |
| Réf<br>Page 1<br>Réf<br>719<br>34<br>20<br>46 | Sur 1 > A 2<br>Nom de la couleur<br>Colombo<br>Safran<br>Banane<br>Jonquille | Coloris<br>Colori 1<br>Colori 1<br>Colori 1<br>Colori 1<br>Colori 1 | Couleur<br>#de7c19<br>#dbaf34<br>#eaba2a<br>#fcdf46 | Aucune donnée à afficher<br>Ajouter la couleur au colori<br>©<br>©<br>©<br>©<br>©<br>© |

## Gestion des types de tailles

#### Liste des tailles

Cet écran permet de modifier, suspendre, supprimer ou ajouter une taille.

| on de votre site Internet 🛛 🕒 | Lampe | Collection | Couleur | Taille des lampes | Page web | Déconnexion               |
|-------------------------------|-------|------------|---------|-------------------|----------|---------------------------|
|                               |       |            |         |                   |          | Gérer les types de taill  |
|                               |       |            |         |                   |          |                           |
|                               |       |            |         |                   |          | Ajouter un type de taille |
| Libellé de la taille          |       |            |         |                   |          | Actions                   |
| GEANTE                        |       |            |         |                   |          | 🗊 🖬 🗙                     |
| GM                            |       |            |         |                   |          | 🗊 🖬 🗙                     |
| INTER                         |       |            |         |                   |          | 🗊 🖬 🗙                     |
| MAXI                          |       |            |         |                   |          | 🗊 🖬 🗙                     |
| MINI                          |       |            |         |                   |          | 🗊 🖬 🗙                     |
| MM                            |       |            |         |                   |          | 🗊 🖬 🗙                     |
| PM                            |       |            |         |                   |          | 🗊 🖬 🗙                     |
| SUPER                         |       |            |         |                   |          | 🗊 🖬 🗙                     |
|                               |       |            |         |                   |          |                           |
|                               |       |            |         |                   |          |                           |
|                               |       |            |         |                   |          |                           |
|                               |       |            |         |                   |          |                           |
|                               |       |            |         |                   |          |                           |
|                               |       |            |         |                   |          |                           |
|                               |       |            |         |                   |          |                           |
|                               |       |            |         |                   |          |                           |
|                               |       |            |         |                   |          |                           |
|                               |       |            |         |                   |          |                           |
|                               |       |            |         |                   |          |                           |
|                               |       |            |         |                   |          |                           |

## Ajout et modification des tailles

Cet écran permet la saisie d'une nouvelle taille ou la modification des données de celle-ci. Les champs à saisir sont les suivants :

Gestion multi-langue : Saisie par onglet pour chaque langue définie (fr : français et en : anglais) « Libellé » : Nom de la taille

| tion de votre site Internet | Lampe | Collection | Couleur | <u>Taille des lampes</u> | Page web | Déconnexion                |
|-----------------------------|-------|------------|---------|--------------------------|----------|----------------------------|
|                             |       |            |         |                          |          | Modifier le type de taille |
| Retour à la liste           |       |            |         |                          |          |                            |
| fr                          |       | 8          |         |                          |          |                            |
| Libellé :                   | ]     |            |         |                          |          |                            |
| Archive Non -               |       |            |         |                          |          |                            |
| Valider                     |       |            |         |                          |          |                            |
|                             |       |            |         |                          |          |                            |
|                             |       |            |         |                          |          |                            |
|                             |       |            |         |                          |          |                            |
|                             |       |            |         |                          |          |                            |
|                             |       |            |         |                          |          |                            |
|                             |       |            |         |                          |          |                            |
|                             |       |            |         |                          |          |                            |

# Gestion des pages web

#### Liste des pages web

Cet écran permet de visualiser, modifier, suspendre, supprimer ou ajouter une page web.

La modification du numéro de position permet de modifier la position des pages web dans le menu de la partie client.

La maison symbolise la page d'accueil des internautes. Vous pouvez sélectionner soit la page d'accueil avec un message de bienvenue, soit la page actualités afin de mettre en valeurs des évènements.

|                  | Lampe Collection | Couleur | Taille des lampes | Page web | Déconnexion          |
|------------------|------------------|---------|-------------------|----------|----------------------|
|                  |                  |         |                   |          | Gérer les pages web  |
|                  |                  |         |                   |          | Ajouter une page web |
| Titre de la page | Titre du menu    |         | Position          |          | Actions              |
| Accueil          |                  |         | 10                |          | 🏡 💆 🗐 🤯 🖏            |
| Actualités       |                  |         | 20                |          | 🙋 🗐 🧊 📴              |
| Notre entreprise | Notre entreprise |         | 30                |          | 🥑 🗐 🤯 🔜 🗙            |
| Nos revendeurs   | Nos revendeurs   |         | 40                |          | 💟 🗐 🗊 式 🗙            |
| Contact          | Contactez-nous   |         | 50                |          | 💟 🗐 🗊 🖏              |
| Confirmation     |                  |         | 60                |          | 💟 🗐 🗊 🖏              |
| Actualite 1      |                  |         | 70                |          | 🥑 🗐 🗊 🕄 🗙            |
| Actualité 2      |                  |         | 80                |          | 🥲 🗐 😰 🖏 🗙            |
| Mentions légales |                  |         | 90                |          |                      |

#### Ajout et modification des pages web

Cet écran permet la saisie d'une nouvelle page web ou la modification des données de celle-ci. Les champs à saisir sont les suivants :

« Inclure dans le menu» : Sert à déterminer si la page doit apparaitre dans le menu ou si la page est « orpheline »

- « Position » : Permet de définir l'ordre des liens du menu
- « Publier » : Permet de publier immédiatement la page sur le site web

Gestion multi-langue : Saisie par onglet pour chaque langue définie (fr : français et en : anglais) « Titre menu » : Nom de la page dans le menu

« Titre de la page » : Nom de la dans le navigateur web (Utile pour le référencement)

« Description de la page » : Affichage du texte de description de la page pour être afficher dans les moteurs de recherche

« Adresse de la page » : Correspond à l'URL de la page. Le navigateur va afficher le nom dans la partie http://www.. Cette saisie est aussi importante pour le référencement.

« Contenu » : Correspond au corps de la page.

Pour cette partie vous pouvez donc ajouter du texte, mettre en page votre site, ajouter des images, des liens internet.

| ion de votre site Intei         | net L            | Lampe   | Collection | Couleur | Taille des lampes | Page web | Déconnexion           |
|---------------------------------|------------------|---------|------------|---------|-------------------|----------|-----------------------|
|                                 |                  |         |            |         |                   |          | Modifier une page web |
| Retour à la liste               |                  |         |            |         |                   |          |                       |
| Inclure la page dans le         | V                |         |            |         |                   |          |                       |
| Sélectionnez la position        | Racine -         |         |            |         |                   |          |                       |
| Publier la page sur le<br>web : | 7                |         |            |         |                   |          |                       |
| fr en                           |                  |         |            |         |                   |          |                       |
| Gestion des pages en fre        |                  |         |            |         |                   |          |                       |
| Titre du menu :                 | Notre entreprise |         |            |         |                   |          |                       |
| Titre de la page :              | Notre entreprise |         |            |         |                   |          |                       |
| Description de la page :        | Notre entreprise |         |            |         |                   |          |                       |
| Adresse de la page :            | notre_entreprise |         |            |         |                   |          |                       |
| Contenu en fre :                |                  |         |            |         |                   |          |                       |
| Source V                        | BARIN            | a 100 2 |            | I HE IE | 66 Sis 🗐 📰 🗄      | 638.     | 🤱 🖪 🚊 🛱 🔜 🗔 🐗         |

# Déconnexion du système

Permet de vous déconnecter proprement de la zone sécurisée de gestion de votre site Internet.